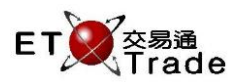

### 3.6 News Window

This function allows all users to check for News released by HKEX. It is invoked by INFO button of customized keyboard, or ALT+F1 for keyboard. The News Details are presented when user selects News Headline. User will return to Security Enquiry page when they exit from the news page. User can use mouse click, or arrow keys to highlight the news, and then press TAB to view the news content. The latest news is shown on the top of the page.

To toggle between news and details, user can press TAB. To scroll on details, user can press PAGE UP/PAGE DOWN, OR PREVIOUS/ NEXT on customized keyboard.

# For Exchange's customized-keyboard:

Step1: Press INFO Step2: User Arrow keys to select News Step3: Press TAB Step4: Press PREVIOUS/NEXT to scroll on details

## For 101-keyboard:

Step1: Press ALT+F1 Step2: User Arrow keys to select News Step3: Press TAB Step4: Press Page Up/Page Down to scroll on details

#### Exchange's customized-keyboard

| CON-<br>FIRM | A B C D E                         | PRE-<br>VIOUS <b>1</b> NEXT | PRINT<br>SCREEN |
|--------------|-----------------------------------|-----------------------------|-----------------|
| SHIFT        | F G H I J                         | ← ↓ →                       | EXIT            |
| ORD<br>ENQ   | K L M N O                         | 1 2 3                       | ABORT           |
| TRAN<br>ENQ  | P Q R S T                         | 4 5 6                       | REPEAT          |
| REV<br>ENQ   | OLTJ BUY TRAN U V                 | 7 8 9                       | MARKET          |
| CANC<br>ORD  | MOD-<br>IFY SPLT SELL<br>KRAN W X | . 0 000                     | INFO            |
| REJ-<br>ECT  | PRE SELL ORD CTE REQ Y Z          | CLEAR DEL TAB               | ENTER           |

#### Fields for user reference

| Field Name | Type (Length) | IN/OUT | Optional /<br>Mandatory | Remarks |
|------------|---------------|--------|-------------------------|---------|
|            |               |        |                         |         |

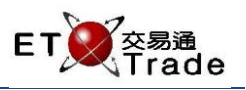

## Step1

| MWS Parody                              | [User: FRANCIS, V                          | /ersion: 1.02.ı              | 34390 ]                 |           |         | D_OX          |
|-----------------------------------------|--------------------------------------------|------------------------------|-------------------------|-----------|---------|---------------|
| INFO                                    | STOCK<br>BROKER                            | PRICE                        | ΟΤΥ                     |           | CLIENT  |               |
| 08:07 交易所訊                              | .8.                                        |                              |                         |           |         |               |
| 08:07 The Exc                           | hange News                                 |                              |                         |           |         |               |
| 香港交易及緒算所有I<br>保護該等資料絕對正計<br>任 (不論是民事侵權) | 景公司及/或其附屬公司〕<br>看。亦不對由於任何資料<br>子為責任或合約責任或其 | 喝力確保其提供.<br> 不確成遺漏所す<br> 他)。 | 之資料準確可靠,惟<br> 起之損失求損害負」 | 不上費       |         |               |
| 12:49 S M 1 HKD 1<br>HSI 23175.02 -8    | 10.000 1,000 8997<br>2.27 HKL 28169.       | 32 -158.21                   | GEM 521.44              | +4.11 T/O | 48.431B | 0             |
| [19:18]                                 |                                            |                              |                         |           |         | Speed station |

## Use Arrow keys to check other news.

| MWS Parody                             | [User: FRANCIS,                         | Version: 1.02.               | r34390 ]                |                  |         | D_OX     |
|----------------------------------------|-----------------------------------------|------------------------------|-------------------------|------------------|---------|----------|
| INFO                                   | STOCK<br>BROKER                         | PRICE                        | QTY                     |                  | CLIENT  |          |
| 08:07 交易所訊                             | 息                                       |                              |                         |                  |         |          |
| 08:07 The Exch                         | ange News                               |                              |                         |                  |         |          |
| 香港交易及結算所有限<br>保證該等資料絕對正确<br>任〔不論是民事侵權行 | 長公司及/或其附屬公司<br>■。亦不對由於任何資<br>乃為責任或合約責任或 | ]竭力確保其提供<br>料不確或遺漏所引<br>其他〕。 | 之資料準確可靠,惟<br> 起之損失或損害負」 | 不<br>上责          |         |          |
| 12:49 S M 1 HKD 1<br>HSI 23175.02 -82  | 0.000 1,000 8997<br>2.27 HKL 28165      | 9.32 -158.21                 | GEM 521.44              | +4.11 <b>T/O</b> | 48.431B | ET Trade |
| [[19:17]                               |                                         |                              |                         |                  |         | station; |